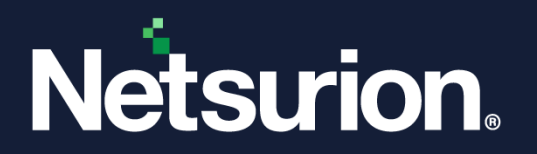

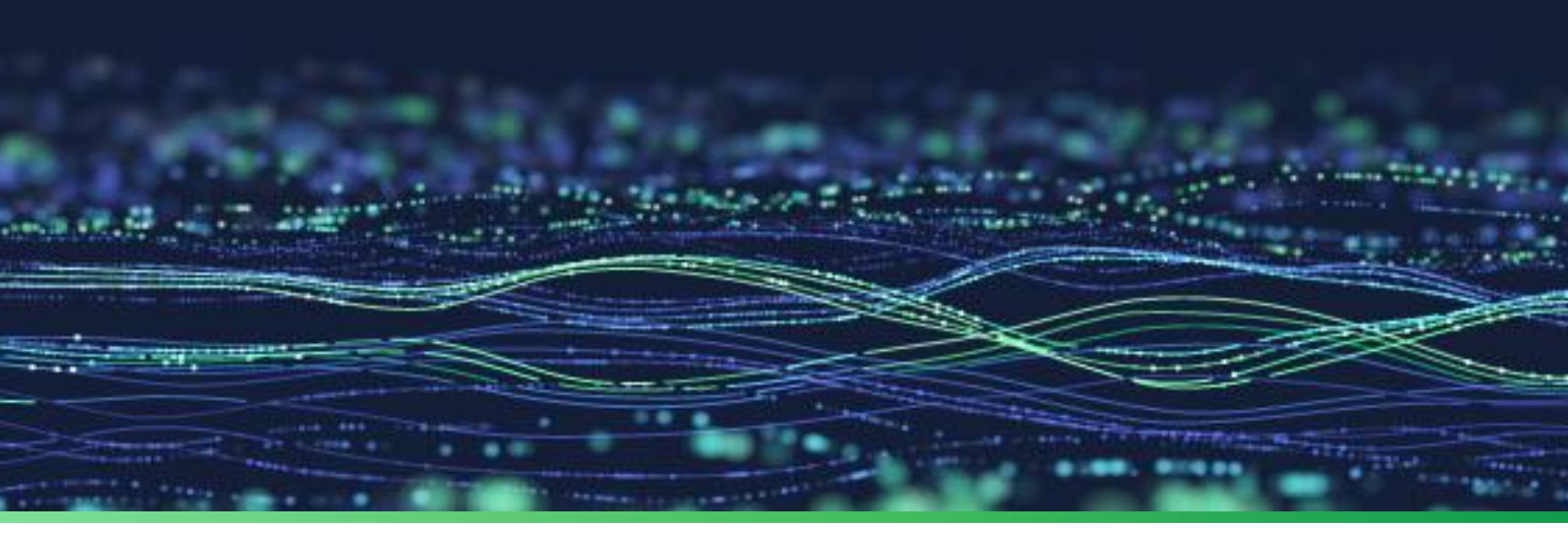

How-To Guide

# Integrate Proofpoint Email Protection with Netsurion Open XDR

Publication Date Nov 24, 2023

© Copyright Netsurion. All Rights Reserved.

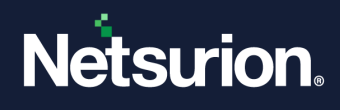

# Abstract

This guide provides instructions to configure and integrate Proofpoint Integrator with Netsurion Open XDR to retrieve its logs via API and forward them to Netsurion Open XDR.

#### Note:

The screen/ figure references are only for illustration purpose and may not match the installed product UI.

## Scope

The configuration details in this guide are consistent with Proofpoint and Netsurion Open XDR 9.3 or later.

# Audience

This guide is for the administrators responsible for configuring and monitoring Proofpoint in Netsurion Open XDR.

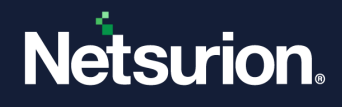

# Table of Contents

| 1 | Ove          | rview                                                                        | 4       |
|---|--------------|------------------------------------------------------------------------------|---------|
| 2 | Prei         | requisites                                                                   | 4       |
| 3 | Inte         | grating Proofpoint with Netsurion Open XDR                                   | 4       |
|   | 3.1<br>3.1.1 | Collecting Principal and Secret Key<br>Forwarding Logs to Netsurion Open XDR | 4<br>.5 |
| 4 | Data         | a Source Integration (DSI) in Netsurion Open XDR                             | 7       |
|   | 4.1          | Alerts                                                                       | 7       |
|   | 4.2          | Reports                                                                      | 7       |
|   | 4.3          | Dashboards                                                                   | 8       |
|   | 4.4          | Saved Searches                                                               | 8       |

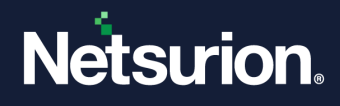

## 1 Overview

Proofpoint Email Protection provides multiple layers of security to protect from malware and non-malware threats, such as email fraud. It can manage all aspects of inbound and outbound emails to detect and block threats. It also prevents unauthorized access to confidential information.

Netsurion Open XDR manages logs retrieved from Proofpoint Email Protection. The alerts, reports, dashboards, and saved searches in Netsurion Open XDR are enhanced by capturing important and critical activities in Proofpoint Email Protection.

# 2 Prerequisites

- Netsurion XDR agent must be installed on the host system/ server.
- PowerShell 5.0 must be installed on the host system/ server.
- Users must have administrator privileges on the host system/ server to run PowerShell.
- Users must have root-level access to the Proofpoint console.
- The Data Source Integration package.

#### Note

To get the Data Source Integration package, contact your Netsurion Account Manager.

# 3 Integrating Proofpoint with Netsurion Open XDR

## 3.1 Collecting Principal and Secret Key

- 1. Login to the Proofpoint <u>TAP dashboard</u> account as an Administrator.
- 2. Navigate to Settings and then Connected Applications.

| proofpoint. TAP Dashboard 🖉 Demo University of Education 👻 🗣 |  |                                                                                                    |                                 |                                   |                               | ition 👻 👇 👤                      |
|--------------------------------------------------------------|--|----------------------------------------------------------------------------------------------------|---------------------------------|-----------------------------------|-------------------------------|----------------------------------|
|                                                              |  | RIVILEGES O CUSTOM BLOCKLIST CONNECTED APPLICATION                                                                          |                                 |                                   |                               |                                  |
|                                                              |  | Service Credentials                                                                                                    |                                 |                                   |                               |                                  |
| ılı                                                          |  | Service credentials are used when authenticating to Proofpoint APIs, including those<br>different applications, if desired. | e to retrieve SIEM-compatible a | ctivity logs and forensic data fo | r campaigns. You can create n | nultiple service credentials for |
| Q                                                            |  | Name                                                                                                    | Created (UTC -04:00) ↓          | Last Used (UTC -04:00)            | Creator                       |                                  |
| مر<br>م                                                      |  | example                                                                                                    | 2016/04/20                      | -                                 |                               | Revoke                           |
| ٦                                                            |  | another example                                                                                                    | 2016/04/19                      | 2016/04/19                        |                               | Revoke                           |
|                                                              |  | Create New Credential                                                                                                    |                                 |                                   | Rows per page: 10 🤜           | ✓ 1-2 of 2 < >                   |

3. On the Connected Applications interface, click Create New Credential.

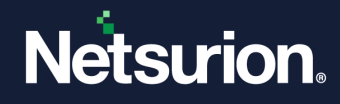

4. Enter the name of the credential and click Generate.

| Proofpoint TRAP |  | × | Generate | Cancel |
|-----------------|--|---|----------|--------|
|                 |  |   |          |        |

5. Copy the Service Principal and the Secret.

| Generated Service Credential                                                                                                    | ×         |
|----------------------------------------------------------------------------------------------------|-----------|
| <b>Important:</b> Please copy both the service principal and the secret. After you close the secret will not be displayed in the user interface and is not retrievable if lost. | this box, |
| Service Principal                                                                                                    |           |
| 3158ec88-839a-                                                                                                    |           |
| Secret                                                                                                    |           |
| TmB2JrKtM4B                                                                                                    | Rs90      |
|                                                                                                    |           |
| Done                                                                                                    |           |
|                                                                                                    |           |

## 3.1.1 Forwarding Logs to Netsurion Open XDR

- 1. Contact the Netsurion Open XDR support team and get the **Proofpoint Integrator** executable file.
- 2. Right-click the file and select Run as Administrator.

| 🔁 Proofpoint Integrator     |               | × |
|-----------------------------|---------------|---|
| Principal Key<br>Secret Key |               |   |
| Validate                    | Submit Cancel |   |

**3.** On the Proofpoint Integrator window, enter the **Principal Key** and the **Secret Key** obtained from the Proofpoint TAP dashboard.

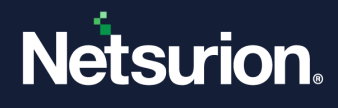

| 🕄 Proofpoint Integrator |                                  | × |
|-------------------------|----------------------------------|---|
|                         |                                  |   |
| Principal Key           | 9bc86e8******-5964-980e-25****** |   |
| Secret Key              |                                  |   |
| Validate                | Submit Cancel                    |   |

**4.** After entering the key details, click **Validate.** If the validation is successful, a success message will appear on the screen as shown below:

| Proofpoint Integra          | itor                             | $\times$ |
|-----------------------------|----------------------------------|----------|
|                             | Information ×                    |          |
| Principal Key<br>Secret Key | Credential Validated Sucessfully |          |
| Validate                    | OK                               |          |

5. Click **OK** to close the Validation window. Finally, click the **Submit** button to complete the integration process.

| 🔁 Proofpoint Integrator     |                                      | × |
|-----------------------------|--------------------------------------|---|
| Principal Key<br>Secret Key | 9bc86e8a-d10d-5964-980e-256894d08f1a |   |
| Validate                    | Submit Cancel                        |   |

6. Once the integration is successful, the success message appears as shown below:

| 🔁 Proofpoint    | t Integrator                                                    | × |
|-----------------|-----------------------------------------------------------------|---|
| Princi<br>Secre | Information ×<br>Proofpoint Integration configured successfully |   |
| Va              | ОК                                                              |   |

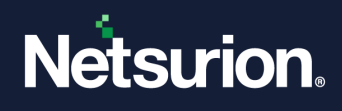

# 4 Data Source Integration (DSI) in Netsurion Open XDR

After the logs are received by Netsurion Open XDR, configure the Data Source Integrations in Netsurion Open XDR.

The Data Source Integrations package contains the following assets for **Proofpoint**.

- Categories\_Proofpoint.iscat
- Alerts\_Proofpoint.isalt
- Flex\_Reports\_Proofpoint.etcrx
- KO\_Proofpoint.etko
- Dashboard\_Proofpoint.etwd

#### Note

Refer the <u>DSI Configuration Guide</u> for the procedures to configure the above DSI assets in Netsurion Open XDR.

The following are the key assets available in this Data Source Integration.

## 4.1 Alerts

| Name                         | Description                                                               |
|------------------------------|---------------------------------------------------------------------------|
| Proofpoint: Malware detected | Generated whenever malware is detected, and the malware status is active. |

## 4.2 Reports

| Name                            | Description                                                                     |
|---------------------------------|---------------------------------------------------------------------------------|
| Proofpoint - Messages blocked   | Provides details about the events that match a message blocked in Proofpoint.   |
| Proofpoint - Messages delivered | Provides details about the events that match a message delivered in Proofpoint. |
| Proofpoint - Clicks permitted   | Provides details about the events that match a permitted click in Proofpoint.   |
| Proofpoint - Clicks blocked     | Provides details about the events that match a blocked click in Proofpoint.     |

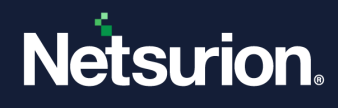

## 4.3 Dashboards

| Name                                          | Description                                                                               |
|-----------------------------------------------|-------------------------------------------------------------------------------------------|
| Proofpoint - Blocked malicious<br>attachments | Displays information about the malicious attachment names and the sender's email address. |
| Proofpoint - Blocked messages by IP address   | Displays information about the sender's email address and the sender's IP address.        |

## 4.4 Saved Searches

| Name                            | Description                                                                     |
|---------------------------------|---------------------------------------------------------------------------------|
| Proofpoint - Clicks blocked     | Provides details about the events that match a message blocked in Proofpoint.   |
| Proofpoint - Clicks permitted   | Provides details about the events that match a message delivered in Proofpoint. |
| Proofpoint - Messages blocked   | Provides details about the events that match a permitted click in Proofpoint.   |
| Proofpoint - Messages delivered | Provides details about the events that match a blocked click in Proofpoint.     |

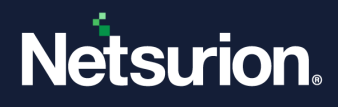

## **About Netsurion**

Netsurion<sup>®</sup> delivers an adaptive managed security solution that integrates our Open XDR platform with your existing security investments and technology stack, easily scaling to fit your business needs. Netsurion's 24x7 SOC operates as your trusted cybersecurity partner, working closely with your IT team to strengthen your cybersecurity posture. Our solution delivers managed threat protection so you can confidently focus on your core business.

Headquartered in Ft. Lauderdale, FL with a global team of security analysts and engineers, Netsurion is a leader in Managed Detection & Response (MXDR). Learn more at <u>www.netsurion.com</u>.

## **Contact Us**

#### **Corporate Headquarters**

Netsurion Trade Centre South 100 W. Cypress Creek Rd Suite 530 Fort Lauderdale, FL 33309

#### **Contact Numbers**

Use the form to submit your technical support tickets. Or reach us directly at 1 (877) 333-1433

| Managed XDR Enterprise Customers SOC | C@Netsurion.com            |
|--------------------------------------|----------------------------|
| Managed XDR Enterprise MSPs SOC      | C-MSP@Netsurion.com        |
| Managed XDR Essentials Esse          | entials@Netsurion.com      |
| Software-Only Customers Soft         | ware-Support@Netsurion.com |

https://www.netsurion.com/support